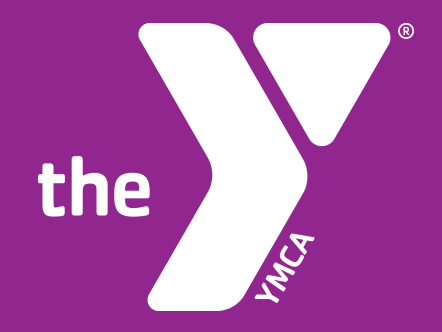

# FUNDRAISING PAGE SET-UP GUIDE

## give.kyymca.org

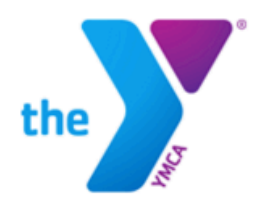

FOR YOUTH DEVELOPMENT® FOR HEALTHY LIVING FOR SOCIAL RESPONSIBILITY KENTUCKY YMCA YOUTH ASSOCIATION

## START A TEAM JOIN A TEAM REGISTER AS A CAMPAIGNER

GIVE

HOME

GO

LOGIN

Forgot Password?

#### For a better Kentucky. For a better us.

You know the challenges that we face in Kentucky. Students of all ages and backgrounds see barriers and obstacles to reaching their full potential. Families find it difficult to offer their students opportunities to grow and thrive. And instead of seeing the income gap shrink, it seems all we do is watch it grow.

But where society falls short, the Y – and donors like you – step in. Together we make a difference in the lives of thousands of students and a huge impact on each school and community we serve.

Serving Kentucky since 1890, the Y understands what our community needs to be its best. Working with generous donors like you, the Y provides everyone the opportunity to be healthy and thrive, to connect with others, and contribute to a better community. Everything the Y does is in service of making us – as individuals and a community – better.

Every dollar donated to the Kentucky YMCA stays local and has a lasting impact on the students of our Commonwealth. Your gift will build a better us by ensuring that the Y's doors are open to all.

The Y is your partner, standing with you to strengthen our community. Make a donation today and take your first step in making a difference.

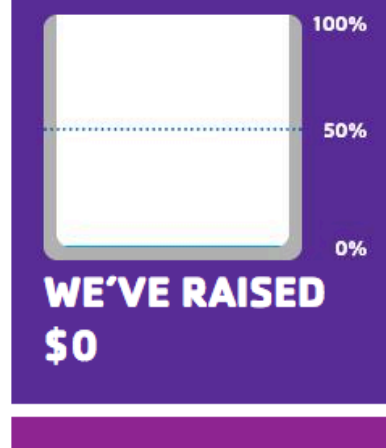

TOP TEAMS

For a better Kentucky. For a better us.™

## 1. Go to give.kyymca.org

2. Click on "Join a Team" in the menu bar

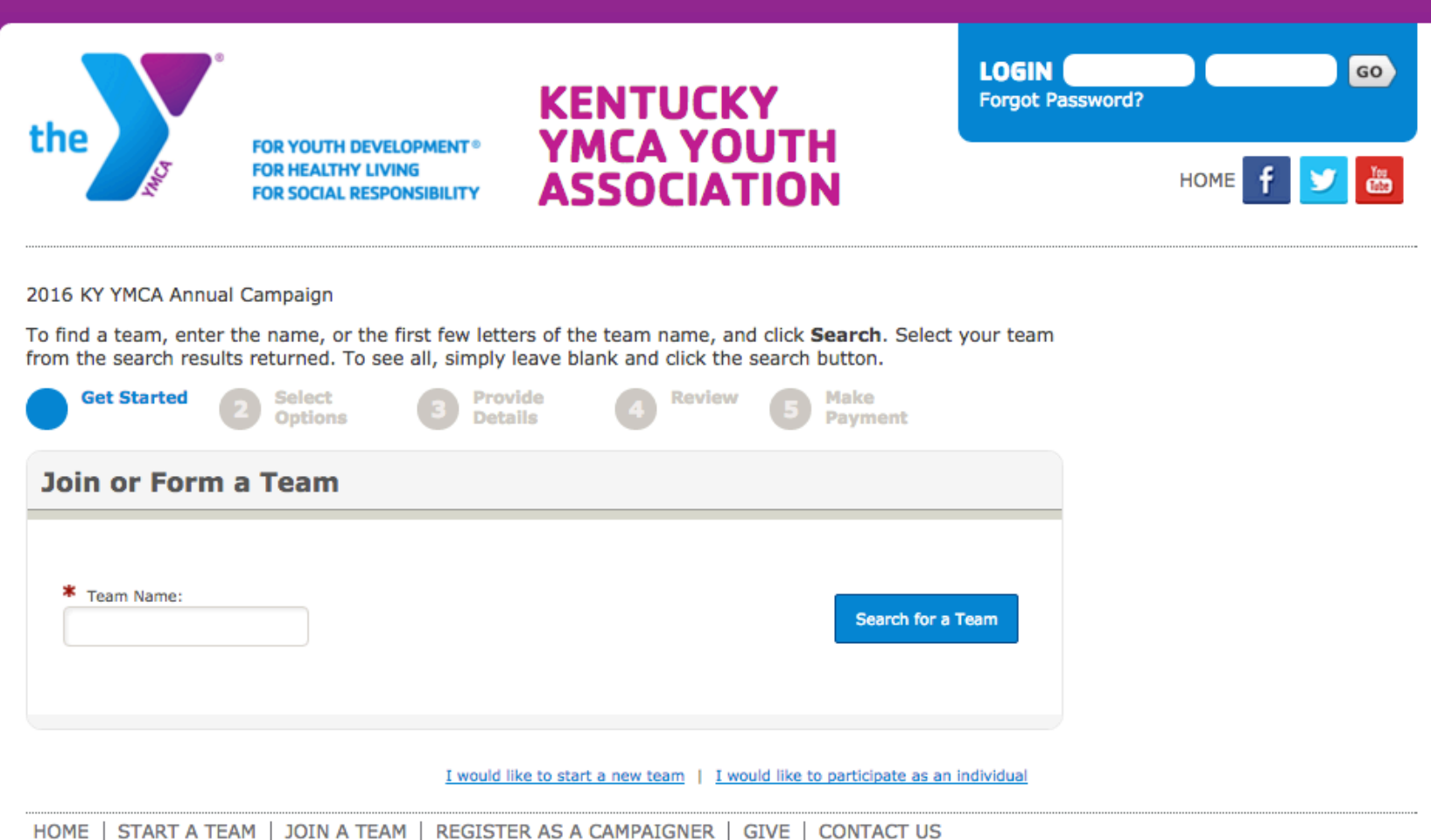

The mission of the Kentucky YMCA Youth Association is to develop engaged citizens and servant leaders, inspired to affect change in their school,

community, Commonwealth, nation, and world. Through experiential learning, service, and community activism, the Kentucky YMCA Youth Association fosters critical thinking, leadership, and social responsibility in teens.

©2014 YMCA of the USA. All rights reserved.

## **3. Click on "Search for a Team"**

| the                                                         |                                                                                 |                                                                                     | LOGIN 60<br>Forgot Password? |
|-------------------------------------------------------------|---------------------------------------------------------------------------------|-------------------------------------------------------------------------------------|------------------------------|
|                                                             | FOR HEALTHY LIVING<br>FOR SOCIAL RESPONSIBILITY                                 | FOR HEALTHY LIVING<br>FOR SOCIAL RESPONSIBILITY ASSOCIATION                         | HOME f ⊻ 📥                   |
| 2016 KY YMCA                                                | Annual Campaign                                                                 |                                                                                     |                              |
| To find a team<br>click <b>Search</b> . S<br>simply leave b | , enter the name, or the<br>Select your team from t<br>lank and click the searc | e first few letters of the team na<br>he search results returned. To s<br>h button. | ame, and<br>see all,         |
| Get<br>Started                                              | O Select O P<br>Options O D                                                     | rovide 🗿 <sup>Review</sup> 🕞 P                                                      | lake<br>layment              |
| Join or Form                                                | n a Team                                                                        |                                                                                     |                              |
| <ul> <li>Team National State</li> </ul>                     | me:                                                                             | Search for                                                                          | a Team                       |
| Passe<br>Viewing 1<br>Sort By: (                            | word required to join tea<br>-6 of 6 <u>Previous</u>   <u>N</u><br>\$           | am.<br>ext                                                                          |                              |
| Y-Corps<br>Team Ca                                          | s Commonwealth 1                                                                | 1-1-                                                                                |                              |
| Emily Do                                                    | onlon                                                                           | nioc                                                                                |                              |
| Y-Corps                                                     | s Commonwealth 2                                                                |                                                                                     |                              |
| Team Ca<br>Drew Ca                                          | aptain:<br>Idwell                                                               | Join                                                                                | 1                            |
| Y-Corps                                                     | s Commonwealth 3                                                                |                                                                                     |                              |
| Team Ca<br>Nikkey B                                         | aptain:<br>Blackman                                                             | Join                                                                                | 1                            |
| Y-Corps                                                     | s Midwest                                                                       |                                                                                     |                              |
| Team Ca<br>Derek S                                          | aptain:<br>ummerville                                                           | Join                                                                                | 1                            |
| Y-Corps                                                     | s North                                                                         |                                                                                     |                              |
| Team C                                                      | aptain:                                                                         | loin                                                                                |                              |
| Nicole S                                                    | mith                                                                            | 500                                                                                 |                              |
| Nicole S<br>Y-Corps                                         | mith<br>s South                                                                 |                                                                                     | 1                            |

## 4. Click "Join" next to your Y-Corps team's name

|                                                                                                    | ИСКҮ<br>ҮОИТН       | LOGIN 60<br>Forgot Password? |
|----------------------------------------------------------------------------------------------------|---------------------|------------------------------|
| FOR HEALTHY LIVING<br>FOR SOCIAL RESPONSIBILITY ASSO                                               | CIATION             | HOME f У 💩                   |
| 2016 KY YMCA Annual Campaign<br>Get Select Provide Options                                         | Review 🕒 Mal<br>Pay | ke<br>rment                  |
| Participation Options                                                                              |                     |                              |
| Select one of the participation types below.                                                       |                     |                              |
|                                                                                                    | Indicates Req       | uired                        |
| Y-Corps Member - No Fee     Student Members of our Y-Corps 2016 prop                               | gram and teams.     |                              |
| <ul> <li>Student - No Fee</li> <li>KY YMCA program participants (Grades 6-1</li> </ul>             | 2)                  |                              |
| <ul> <li>Young Alumni - No Fee</li> <li>KY YMCA Alumni Ages 18-25</li> </ul>                       |                     |                              |
| <ul> <li>Alumni - No Fee<br/>All KY YMCA Alumni Age 26+</li> </ul>                                 |                     |                              |
| <ul> <li>Friend or Supporter - No Fee<br/>Friends &amp; Supporters of the KY YMCA (Non-</li> </ul> | -Alumni)            |                              |
| <ul> <li>KY YMCA Staff Member - No Fee<br/>Current Staff Members of the KY YMCA</li> </ul>         |                     |                              |
| <ul> <li>KY YMCA Board Member - No Fee<br/>Current KY YMCA Board Members</li> </ul>                |                     |                              |
| Your Fundraising Goal:                                                                             |                     |                              |
| \$500.00                                                                                           |                     |                              |
| Suggested Goal: \$500.00                                                                           |                     |                              |
| Would you like to make an additional gift?<br>Additional Gift:                                     |                     |                              |

- **5.** Select "Y-Corps Member" under Participation Options
- 6. Enter your Y-Corps Fundraising Goal
- 7. Ignore the "Additional Gift" section on this page.

|                                                                                                   |             | LOGIN GO<br>Forgot Password? |
|---------------------------------------------------------------------------------------------------|-------------|------------------------------|
| FOR HEALTHY LIVING<br>FOR SOCIAL RESPONSIBILITY                                                   | ASSOCIATION | номе 🕇 🗾 🛅                   |
| Kentucky YMCA: Y Kids at Heart Annual Campaign<br>Get Started 2 Select Provide<br>Options Details | Review      |                              |
| Registration                                                                                      |             |                              |
|                                                                                                   | * Indicate  | s Required                   |
| Please complete the registration form below<br>Personal Information                               |             |                              |
| * First                                                                                           |             |                              |
| Last     Date of Birth:     Month A Day A Vore A                                                  |             |                              |
| * Gender:                                                                                         |             |                              |
| Contact Information                                                                               |             |                              |
| * Street 1:                                                                                       |             |                              |
| Street 2:                                                                                         |             |                              |
| * City/Town:                                                                                      |             |                              |
| * State / Province:                                                                               |             |                              |
| * ZIP / Postal Code:                                                                              |             |                              |

8. Complete your Personal Information (Part 1 of 2)

| * Counter                                                                 |
|---------------------------------------------------------------------------|
| United States                                                             |
| (                                                                         |
| * Email:                                                                  |
|                                                                           |
| * Dhana Number                                                            |
|                                                                           |
|                                                                           |
| I would like to be emailed when a gift is made on my behalf.              |
| If you participate and have not already registered, you will receive      |
| periodic updates and communications from Kentucky YMCA Youth              |
| Association.  Res. I would like to receive postal mail from Kentucky YMCA |
| Youth Association                                                         |
| Keen me logged in What's this?                                            |
|                                                                           |
| Participant Center Access Information                                     |
| ranopant center Access information                                        |
| * User Name:                                                              |
|                                                                           |
| 5 to 60 characters                                                        |
| * Deserved                                                                |
| <ul> <li>Fassword.</li> </ul>                                             |
| 6 to 20 observation                                                       |
| 5 to 20 characters                                                        |
| * Repeat Password:                                                        |
|                                                                           |
|                                                                           |
| Additional Information                                                    |
| Additional mormation                                                      |
| * 1. School:                                                              |
|                                                                           |
|                                                                           |
| * 2. Current Grade Level (6-12):                                          |
| Please select response \$                                                 |
| * 3. High School Graduation Year:                                         |
|                                                                           |
|                                                                           |
| * 4. Are you part of a 2015 Y-Corps team?                                 |
| Please select response                                                    |
|                                                                           |
|                                                                           |
| Previous Step Next Step                                                   |
|                                                                           |

## 9. Finish your Personal Information (Part 2 of 2)

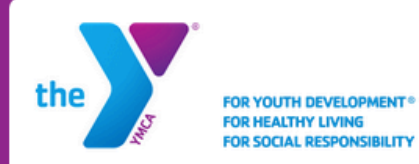

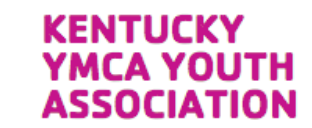

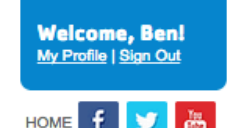

KENTUCKY YMCA: Y KIDS AT HEART ANNUAL CAMPAIGN

#### Get Started Select Provide Review Options Details **REGISTRATION SUMMARY** You have configured 1 registration. Ben Reno-Weber Participation Type: \$0.00 derek@collegeyig.org Student Test Extra Gift: \$0.00 Test, KY 40065 [Edit] Participant Total: \$0.00 The current total cost is \$0.00 Register Family Member Complete Registration Cancel

#### HOME | START A TEAM | JOIN A TEAM | REGISTER AS A CAMPAIGNER | GIVE | CONTACT US

The mission of the Kentucky YMCA Youth Association is to develop engaged citizens and servant leaders, inspired to affect change in their school, community, Commonwealth, nation, and world. Through experiential learning, service, and community activism, the Kentucky YMCA Youth Association fosters critical thinking, leadership, and social responsibility in teens.

©2014 YMCA of the USA. All rights reserved.

## **10.** Click "Complete Registration"

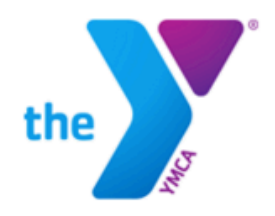

FOR YOUTH DEVELOPMENT® FOR HEALTHY LIVING FOR SOCIAL RESPONSIBILITY

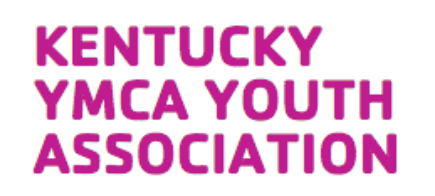

#### Welcome, Derek! Access Campaigner Center | My Profile | Sign Out

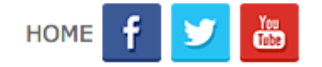

100%

50%

0%

### START A TEAM JOIN A TEAM

### **REGISTER AS A CAMPAIGNER**

GIVE

#### For a better Kentucky. For a better us.

You know the challenges that we face in Kentucky. Students of all ages and backgrounds see barriers and obstacles to reaching their full potential. Families find it difficult to offer their students opportunities to grow and thrive. And instead of seeing the income gap shrink, it seems all we do is watch it grow.

But where society falls short, the Y – and donors like you – step in. Together we make a difference in the lives of thousands of students and a huge impact on each school and community we serve.

Serving Kentucky since 1890, the Y understands what our community needs to be its best. Working with generous donors like you, the Y provides everyone the opportunity to be healthy and thrive, to connect with others, and contribute to a better community. Everything the Y does is in service of making us – as individuals and a community – better.

Every dollar donated to the Kentucky YMCA stays local and has a lasting impact on the students of our Commonwealth. Your gift will build a better us by ensuring that the Y's doors are open to all.

The Y is your partner, standing with you to strengthen our community. Make a donation today and take your first step in making a difference.

WE'VE RAISED \$0

**TOP TEAMS** 

For a better Kentucky. For a better us.™

## 11. Click on "Access Campaigner Center" in top right corner

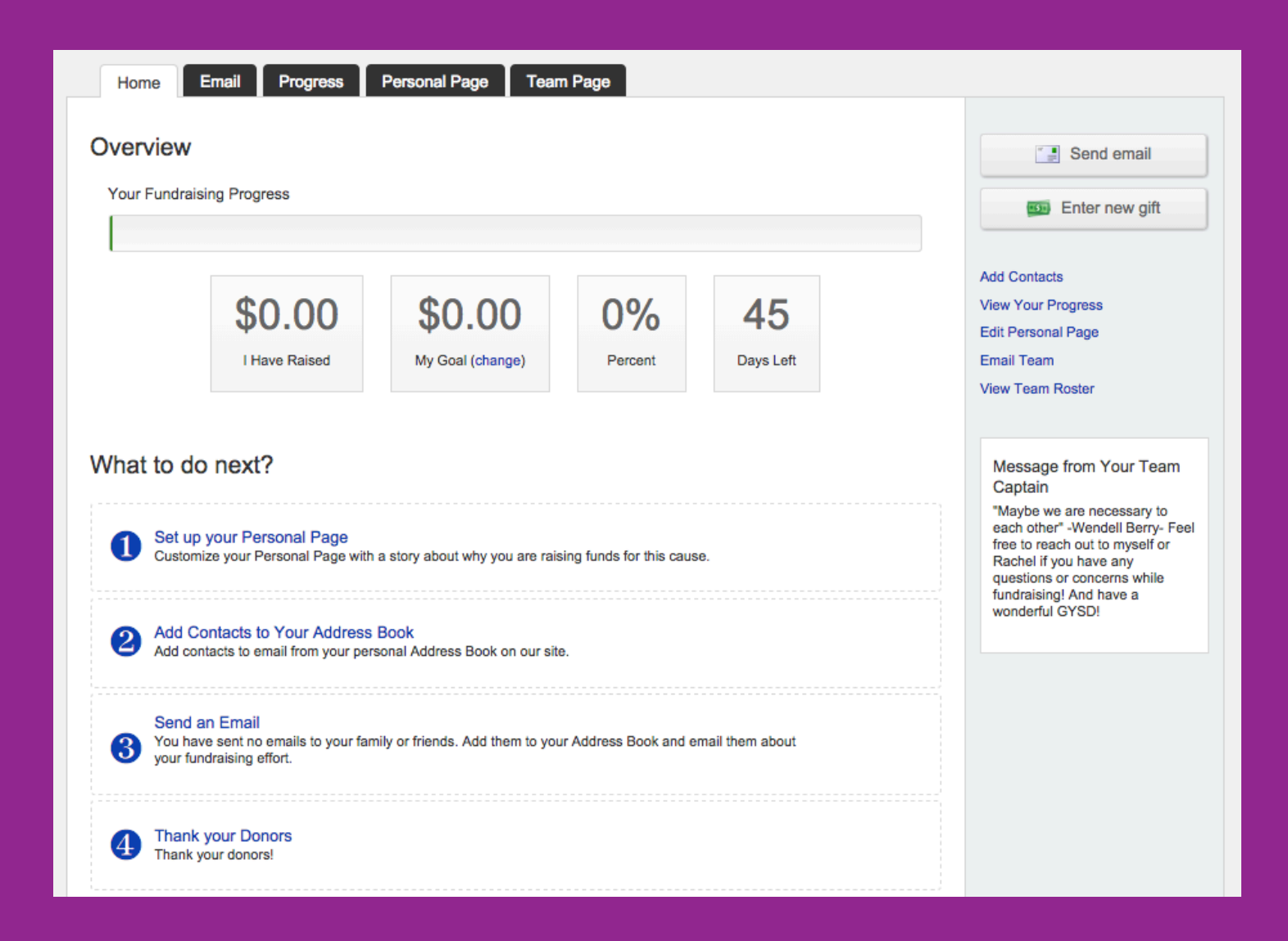

12. The Campaigner Center is the control center for your page.

| Home Email Progress Personal Page Team Page                                                                                  |              |
|----------------------------------------------------------------------------------------------------|--------------|
| Edit Your Personal Fundraising Page (View Personal Page)                                                                     | Content      |
| Personal Page URL: (URL Settings)<br>http://give.kyymca.org/site/TR/AnnualCampaign/General?px=1001389&pg=personal&fr_id=1060 | Photos/Video |
| This page is Private                                                                                                    |              |
| Title                                                                                                    | Components   |
| Your Name X Corps 2016                                                                                                    |              |
| Body                                                                                                    |              |
| B Z U   ↔ ≡ ≡ ≡ ⊟ ⊞ ⊞ ∰ ≇ ♥ (♥                                                                                               |              |
| Type your Y-Story here!                                                                                                    |              |
| Make sure to create your custom URL by clicking "URL Settings" in the box above                                              |              |
| Your URL should be: http://give.kyymca.org/goto/firstlast                                                                    |              |
|                                                                                                    |              |
|                                                                                                    |              |
|                                                                                                    |              |
|                                                                                                    |              |

13. Click on the "Personal Page" tab to enter your Y Story and create your page's URL – give.kyymca.org/goto/firstlast You can also add photos and a video of your personal pitch.

| Home Email Progress Personal Page                               |          |
|-----------------------------------------------------------------|----------|
| Compose Message                                                 | Compose  |
| (1) Configure (2) Compose (3) Set Recipients (4) Preview & Send | Drafts   |
| Select Email Template                                           | Sent     |
| ▶ Thank You (1)                                                 | Contacts |
| ► Recruiting (1)                                                |          |
| - Solicitation (1)                                              |          |
| SOLICIT DONATION (Preview)                                      |          |
| > Other (1)                                                     |          |
| Save as draft Save as template Preview Next >                   |          |

14. Click on the "Email" tab to find pre-written email templates for thanking donors and soliciting donations. You can also add your own contacts in the "Contacts" tab at right.

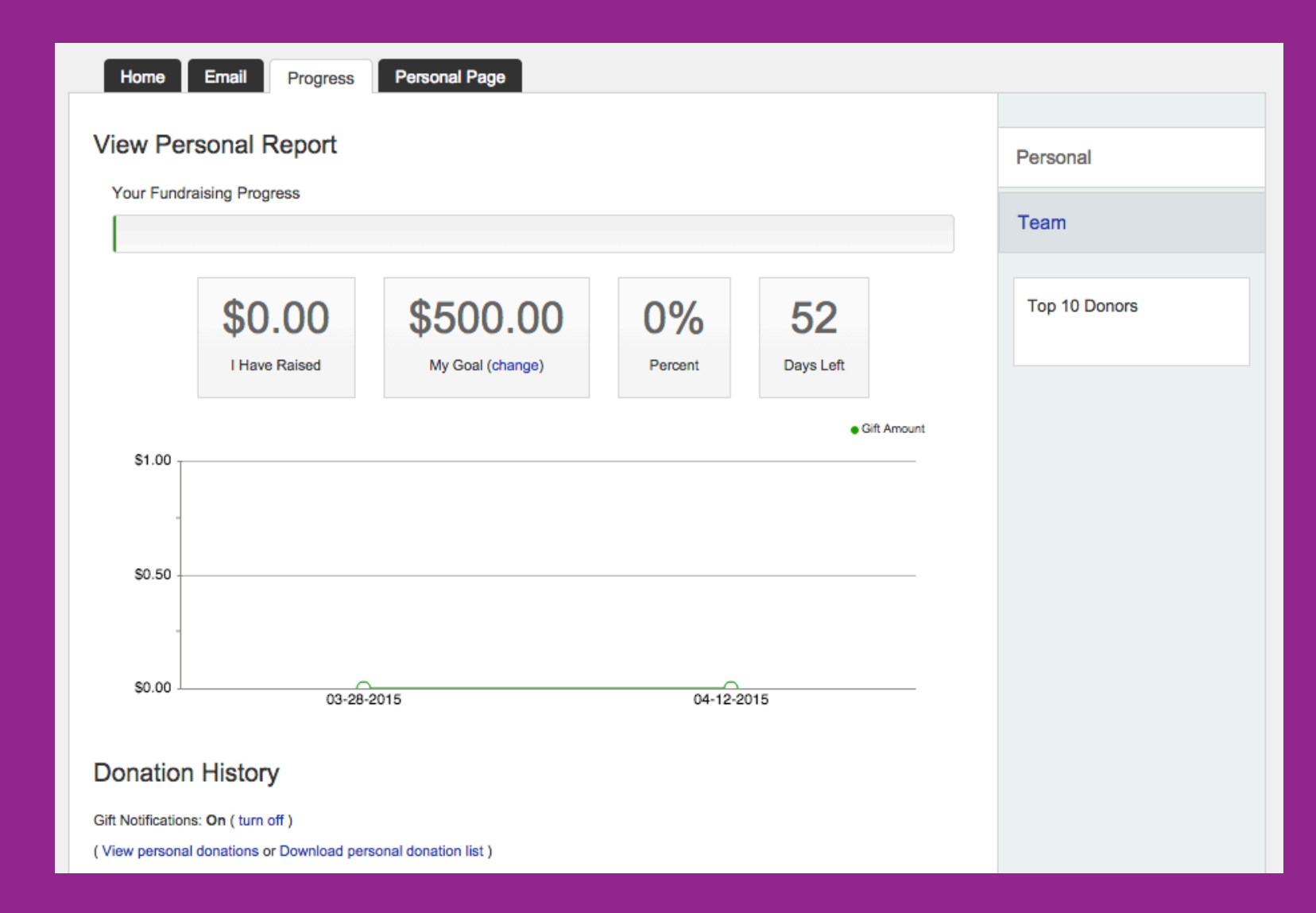

## 15. Click on "Progress" to keep track of your fundraising

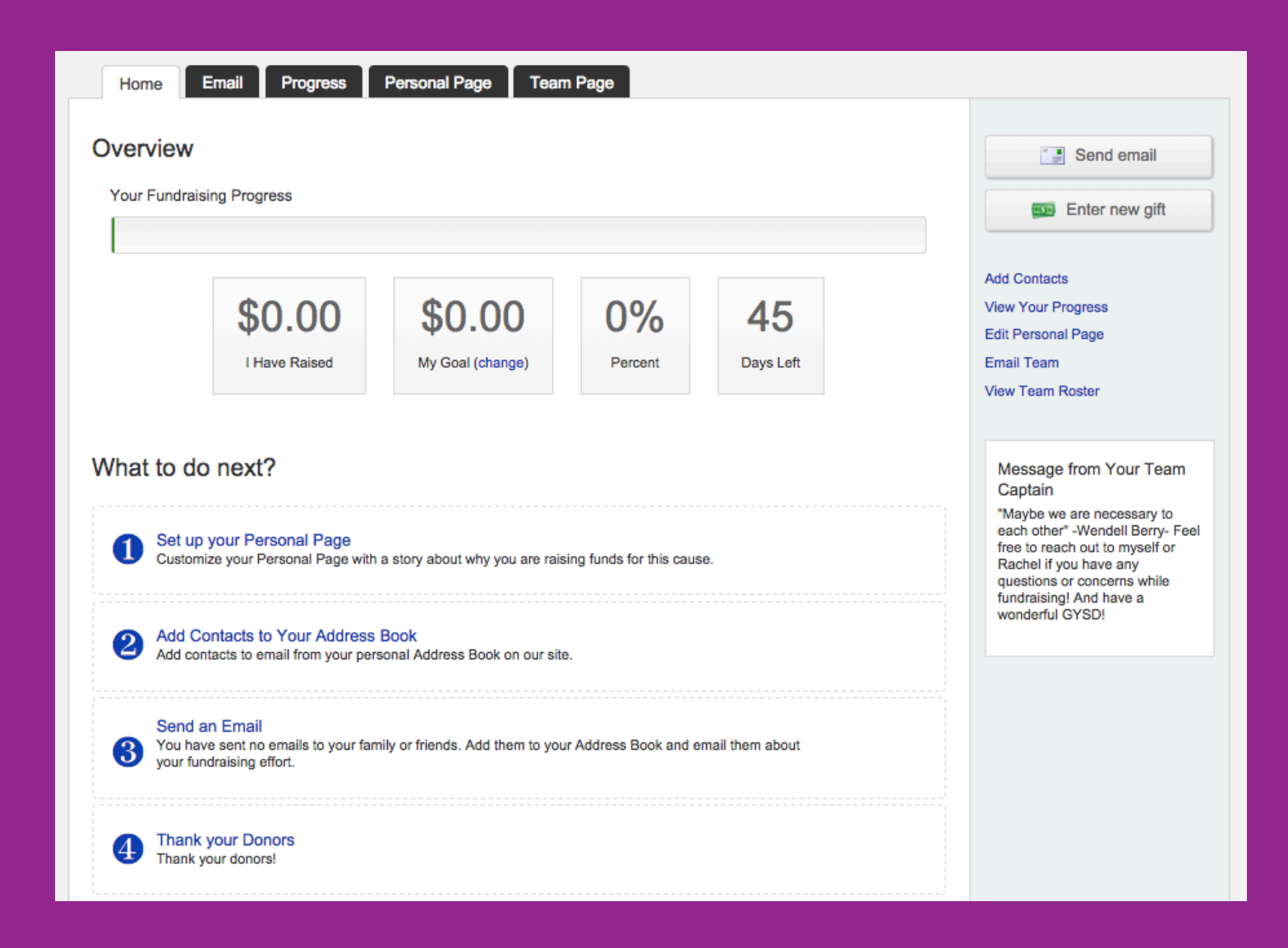

16. If your donors give you checks or cash, you can enter their donations onto your page by clicking "Enter new gift" on the right side of the Campaigner Center home page.

| Home Email Progress Personal Page Team Page                                 |
|-----------------------------------------------------------------------------|
| Enter New Gift                                                              |
| Enter the details for a gift that someone gave you or promised to give you: |
| *First Name                                                                 |
| *Last Name                                                                  |
| Email                                                                       |
| Additional gift entry fields                                                |
| *Amount                                                                     |
| *Payment Type Cash                                                          |
| Check                                                                       |
| Credit                                                                      |
| Cancel Add Save and Add Another                                             |
|                                                                             |

17. Before entering any info, click on "Additional gift entry fields" to make sure you are putting in ALL necessary info.

| Enter New Cift     Inter the details for a gift that someone gave you or promised to give you:       First Name     *Last Name     *Last Name     *Care field     Street 1     Street 2     City     Street 2     City     Street 2     City     Street 2     City     Street 2     City     Street 2     City     Street 2     City     Street 2     City     Street 2     City     Street 2     City     Street 2     City     Street 2     City     Street 2     Street 2     Street 2     Street 2     Street 2     Street 2     Street 2     Street 2     Street 2     Street 2     Street 2     Street 2     Street 2     Street 2     Street 2     Street 2     Street 2         Street 2     Street 2     Street 2         <                                                                                                    | Home E               | mail Progress Personal Page Team Page                         |  |
|----------------------------------------------------------------------------------------------------|----------------------|---------------------------------------------------------------|--|
| Enter the details for a gift that someone gave you or promised to give you:     *First Name   *Last Name   Email   Email   Brewer fields     Street 1   Street 2   City   State   Zip   Recognition   Name   Yes, display the amount of this gift.   *Amount   *Payment Type   Cancel   Add   Street Add Another                                                                                                    | Enter New            | Gift                                                          |  |
| *First Name   *Last Name   Email   Email   Fewer fields   Street 1   Street 2   City   State   Zip   Zip   Recognition   Name   Yes, display the amount of this gift.   *Payment Type   © Cash   © Check   © Check   © Credit     Zancel     Ad     Street Add Another                                                                                                    | Enter the deta       | ils for a gift that someone gave you or promised to give you: |  |
| *Last Name   Email   Fewer fields   Street 1   Street 2   City   State   Zip   State   Zip   Recognition   Name   Yes, display the amount of this gift.   *Amount   *Payment Type   © Cash   © Check   © Check   © Credit     Save and Add Another                                                                                                    | *First Name          |                                                               |  |
| Email   Fewer fields     Street 1   Street 2   City   State   Zip   Zip   Recognition   Name   Ves, display the amount of this gift.     *Amount   *Payment Type   Cancel     Add   Save and Add Another                                                                                                    | *Last Name           |                                                               |  |
| Street 1   Street 2   City   State   Zip   Zip   Recognition   Name   Image: Payment Type   Cash   Image: Check   Image: Check   Image:                                                        | Email                |                                                               |  |
| Street 1   Street 2   City   State   Zip   Recognition   Name   Image: Payment Type   Cash   Image: Check   Image: Check <t< td=""><td>Fewer fields</td><td></td><td></td></t<> | Fewer fields         |                                                               |  |
| City                                                                                                    | Street 1<br>Street 2 |                                                               |  |
| State   Zip   Recognition   Name   Yes, display the amount of this gift.   *Amount   *Amount   *Payment Type   Cash   Check   Credit   Cancel   Add   Save and Add Another                                                                                                    | City                 |                                                               |  |
| Recognition Name Yes, display the amount of this gift. *Amount *Amount *Payment Type Cash Check Credit Cancel Add Save and Add Another                                                                                                    | State                |                                                               |  |
| Yes, display the amount of this gift. *Amount *Payment Type Cash Check Credit Cancel Add Save and Add Another                                                                                                    | Recognition<br>Name  |                                                               |  |
| *Amount  *Payment Type Cash Check Credit Cancel Add Save and Add Another                                                                                                    |                      | Yes, display the amount of this gift.                         |  |
| *Payment Type Cash<br>Check<br>Credit<br>Cancel Add Save and Add Another                                                                                                    | *Amount              |                                                               |  |
| Check<br>Credit<br>Cancel Add Save and Add Another                                                                                                    | *Payment Type        | Cash                                                          |  |
| Cancel Add Save and Add Another                                                                                                    |                      | Check Credit                                                  |  |
|                                                                                                    | Cancel               | Add Save and Add Another                                      |  |
|                                                                                                    |                      |                                                               |  |

18. Complete the FULL Enter New Gift form. If you've already sent in checks, just put 000 for Check # and we'll add actual #.

Once we receive your funds, we will change your new gift from "unconfirmed" to "confirmed" in our system.

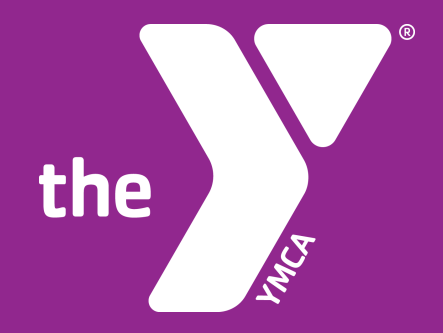

## QUESTIONS? Send an email to starla@kyymca.org